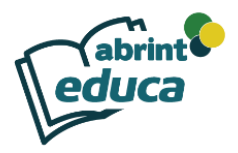

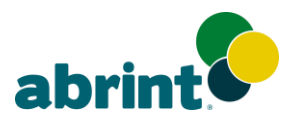

## LIBERAÇÃO DE USUÁRIOS

## NA PLATAFORMA ABRINT EDUCA

Está disponível para os associados da ABRINT o cadastro de 10 usuários por empresa para acessar simultaneamente a plataforma do ABRINT Educa. Veja como adicionar os seus usuários:

- Acesse o ABRINT Educa através do site <u>http://www.abrint.com.br/abrinteduca</u> coloque o CNPJ da sua empresa em login e senha (sem ponto e sem traço) para primeiro acesso, se já alterou a senha coloque a sua senha cadastrada.
- 2. Dentro da plataforma clique em "Gerenciar Perfis", localizado no menu.

| educ   | abrint uca |           |               |       |                    |
|--------|------------|-----------|---------------|-------|--------------------|
| 🖀 Home | 🚯 Painel   | 🛗 Eventos | 🖶 Meus Cursos | 1 FAQ | 🖻 Gerenciar Perfis |

 Preencha com as informações do usuário e crie uma senha de acesso para o usuário e clique em Salvar.

🞓 Gerenciar Perfis

Informe corretamente os dados abaixo para criar um novo perfil de usuário na plataforma de ensino.

| Dados (<br>CPF | do Perfil do Usuário                         |  |
|----------------|----------------------------------------------|--|
|                |                                              |  |
| Nome           |                                              |  |
|                |                                              |  |
| E-mail         |                                              |  |
|                |                                              |  |
| Senha          |                                              |  |
|                |                                              |  |
|                | 🔲 🕿 Enviar informações de acesso por e-mail? |  |
|                | Salvar                                       |  |

 Após realizado o cadastro o usuário poderá acessar a plataforma, com o CPF e a senha cadastrada.

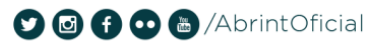

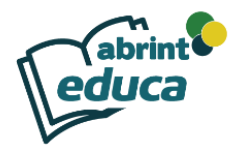

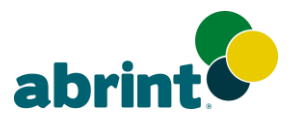

## Bloquear e Editar os usuários

Abaixo do cadastro de perfil possui a lista dos usuários já cadastrados. Havendo a necessidade de suspender o acesso de algum usuário, basta clicar no botão (■) da coluna "Acesso".

|   |     | Dados  | do Perfil do Usuário     |                       |        |        |        |
|---|-----|--------|--------------------------|-----------------------|--------|--------|--------|
|   |     |        |                          |                       |        |        |        |
|   |     | Nome   |                          |                       |        |        |        |
|   |     | E-mail |                          |                       |        |        |        |
|   |     | Senha  |                          |                       |        |        |        |
|   |     |        | 🔲 💌 Enviar informações d | le acesso por e-mail? |        |        |        |
|   |     |        | Salvar                   |                       |        |        |        |
|   |     |        |                          |                       |        |        |        |
| # | CPF | Nome   | E-mail                   |                       | Status | Acesso | Editar |
| 1 |     |        |                          |                       | Ativo  |        | /      |

Para liberar novamente o usuário que teve seu acesso suspenso, basta clicar no botão com símbolo de *play* (►).

| _ |     |      |        |   |        |        |        |
|---|-----|------|--------|---|--------|--------|--------|
| # | CPF | Nome | E-mail | 2 | Status | Acesso | Editar |
| 1 |     |      |        | 1 | nativo |        | /      |
|   |     |      |        |   |        |        |        |

Para editar o cadastro do usuário, clique na canetinha da coluna "Editar". Altere as

| Alterar o Perfil do Usuário                                 | × |
|-------------------------------------------------------------|---|
| CPF                                                         |   |
|                                                             |   |
| Nome                                                        |   |
|                                                             |   |
| E-mail                                                      |   |
|                                                             |   |
| Senha (para manter a senha antiga, deixe o campo em branco) |   |
|                                                             |   |
| Salvar                                                      |   |

informações desejadas e clique em Salvar.

É possível adicionar vários usuários, mas somente 10 usuários poderão ter o acesse disponível simultaneamente.

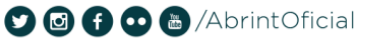